# HIGH -HEY

### Sur LIGHTROOM

# Travail global

1/ Augmenter l'exposition sans surexposer

### curseur vers la droite

|        |          | Auto   |
|--------|----------|--------|
|        | <b>_</b> | + 1,75 |
|        | <u> </u> |        |
|        | <u></u>  |        |
| Ombres | <u> </u> |        |
|        | <u> </u> |        |
|        | <u> </u> |        |
| -      |          |        |

3/ Réduire les noirs

### Curseur vers la droite

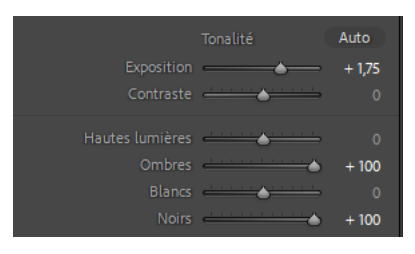

### 2/ Réduire les ombres

### curseur vers la droite

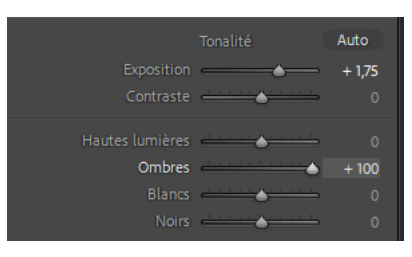

4/ Baisser les hautes lumières pour garder du détail

### Curseur ver la gauche

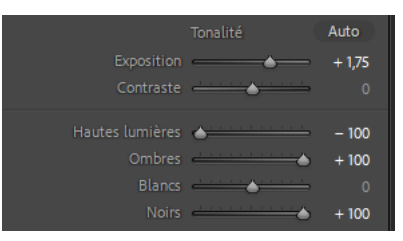

5/Régler la courbe des tonalité de sorte que ce ne soit jamais cramé

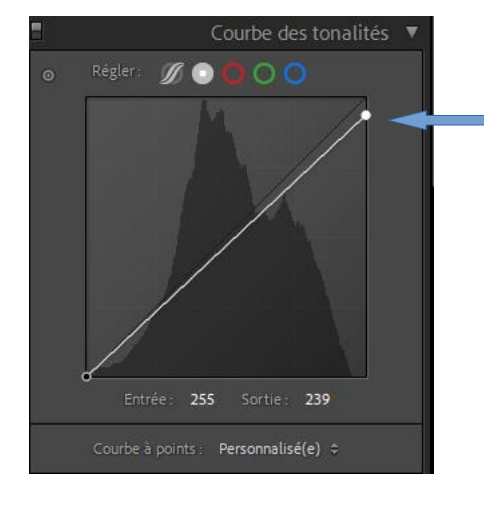

Baisser le point en haut à droite de la courbe

# Travail sur les masques

6/ Sélectionner l'arrière-plan

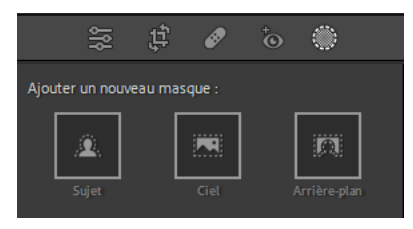

### 7/ Augmenter l'exposition Curseur vers la droite

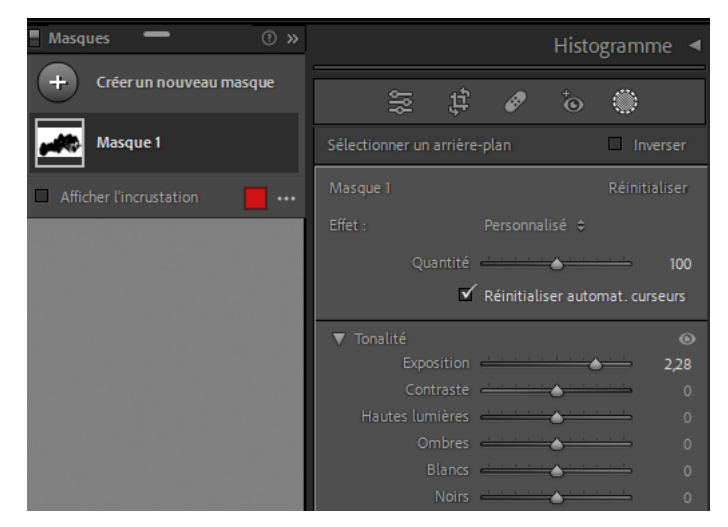

### 8/ Baisser les noirs

9/ Baisser les ombres

### Curseur vers la droite

# ▼ Tonalité Exposition Contraste Contraste Hautes lumières Ombres Blancs 0 Noirs

#### Curseur vers la droite

### 10/ Correction du voile

### Curseur vers la gauche

| ▼ Présence          |          | ۲ |
|---------------------|----------|---|
| Texture             | <u> </u> |   |
| Clarté              | <u> </u> |   |
| Correction du voile | <u> </u> |   |

### 11/ Sélectionner le sujet et ce qui doit être mis en évidence

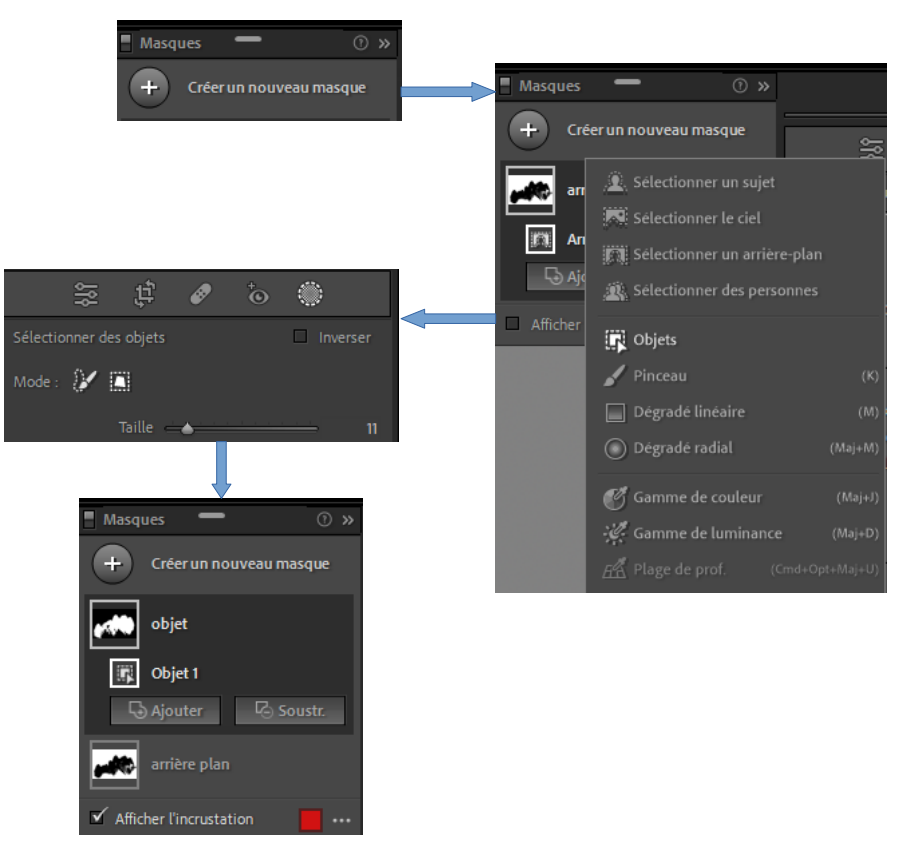

12/ Désaturer un peu pour harmoniser Curseur vers la gauche

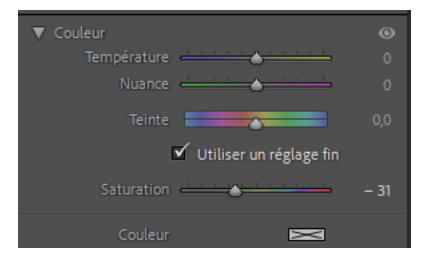

## 13/ Augmenter un peu l'exposition Curseur vers la droite

| ▼ Ionalite          |      |
|---------------------|------|
| Exposition          | 0,71 |
| Contraste 📥 📥       |      |
| Hautes lumières 👝 📥 |      |
| Ombres 📥 📥          |      |
| Blancs 📥 📥          |      |
| Noirs               |      |

### 14/ Gérer les contrastes... selon le goût

| ▼ Tonalité      | ۲    |
|-----------------|------|
| Exposition      | 0,71 |
| Contraste 🦾 📥   |      |
| Hautes lumières |      |
| Ombres          |      |
| Blancs 📥 📥      |      |
| Noirs           |      |

15/ Dégradé linéaire en haut et en bas

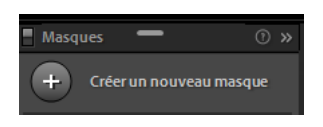

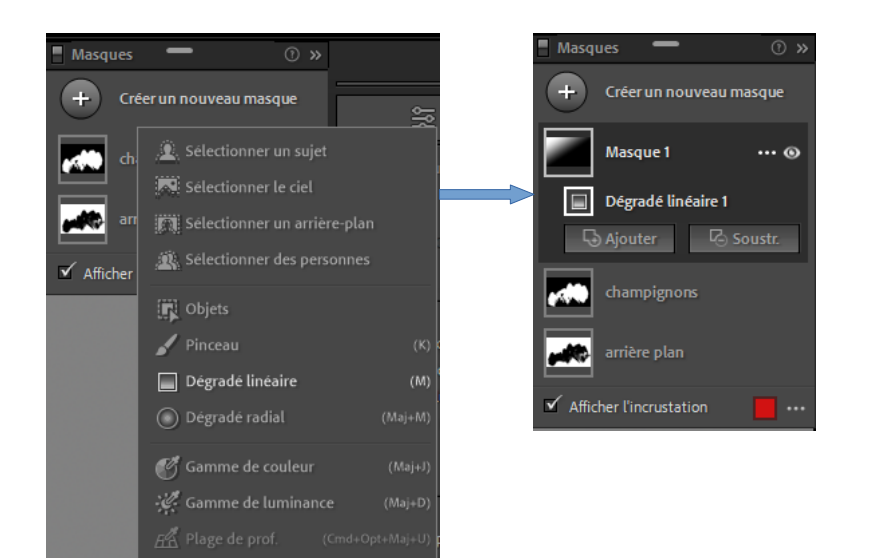

16/ Correction du voile

### Curseur vers la gauche

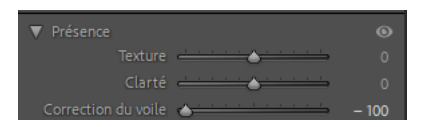

### 17/ Baisser la clarté Curseur vers la gauche

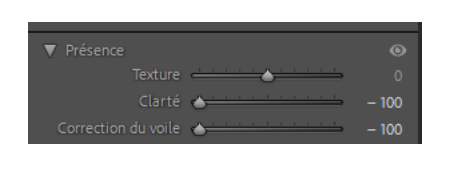

### 18/ Baisser la texture

Curseur vers la gauche

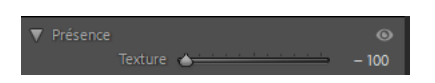

### 19/ Correction de l'exposition

Curseur vers la droite

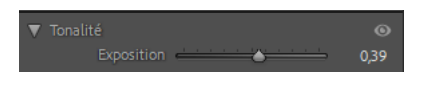

Pour réaliser le masque du bas, il suffit de dupliquer et inverser. Le placer à l'endroit voulu et ajuster les curseurs

Cliquer sur les 3 petits points à droite de la vignette du masque

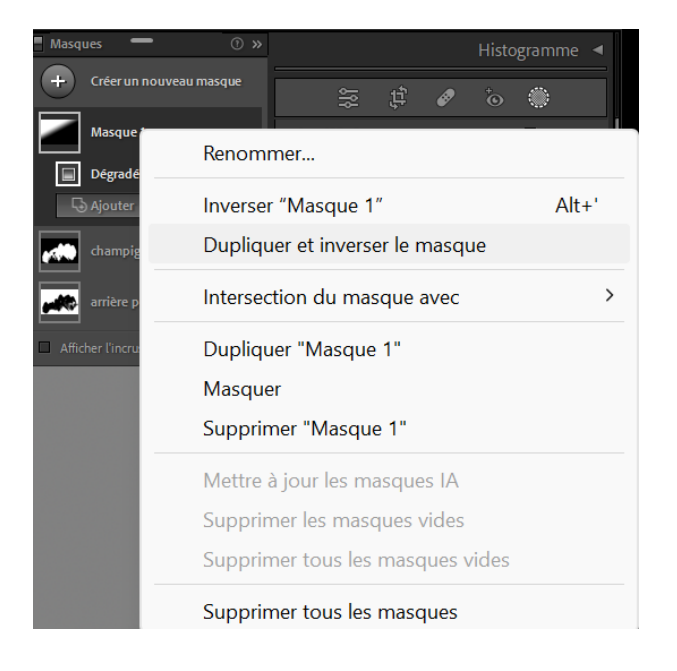

J'y ajoute aussi un peu de désaturation dans les masques linéaires pour harmoniser surtout si les couleurs sont vives.

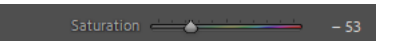